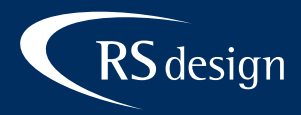

# Apple iPhone

# Schritt 1

Im Homescreen auf Einstellungen tippen und danach Passwörter & Accounts wählen.

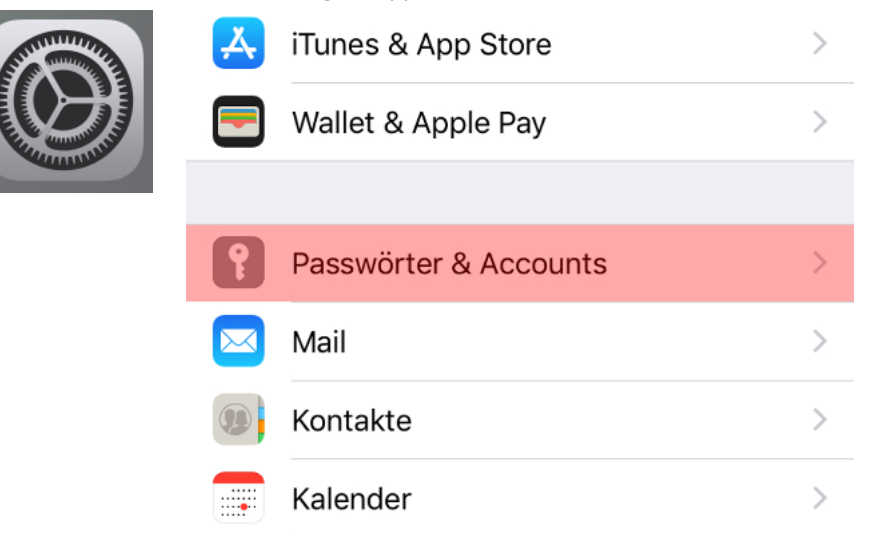

## Schritt 2

Account hinzufügen wählen

| Zurück Passwörter & Accounts                                           |                  |  |  |  |  |
|------------------------------------------------------------------------|------------------|--|--|--|--|
|                                                                        |                  |  |  |  |  |
| Yebsite- & Ap                                                          | p-Passwörter 0 > |  |  |  |  |
| Automatisch a                                                          | usfüllen         |  |  |  |  |
| ACCOUNTS                                                               |                  |  |  |  |  |
| <b>iCloud</b> > iCloud Drive, Mail, Kontakte, Kalender und 4 weitere > |                  |  |  |  |  |
| Account hinzufügen >                                                   |                  |  |  |  |  |
|                                                                        |                  |  |  |  |  |
| Datenabgleich                                                          | Push >           |  |  |  |  |

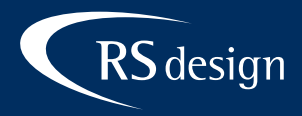

#### Schritt 3

Andere wählen und Mail-Account hinzufügen

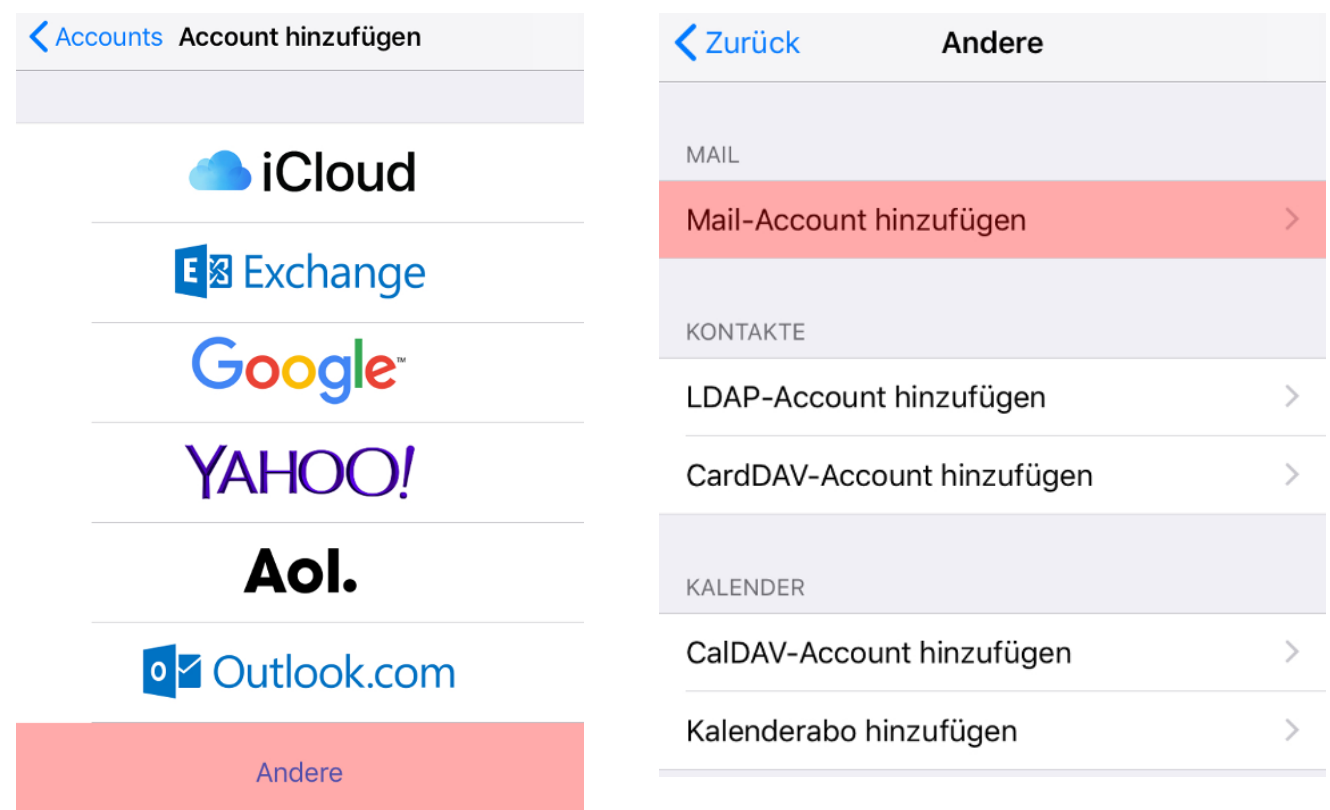

## Schritt 4

Daten in die dafür vorgesehenen Felder eingeben und auf Weiter tippen. Als E-Mail-Protokoll IMAP wählen und erneut auf Weiter.

| Abbrechen                | Neuer Account      | Weiter | Abbrechen                | Neuer A | ccount | Weiter |
|--------------------------|--------------------|--------|--------------------------|---------|--------|--------|
|                          |                    |        |                          |         |        |        |
| Name                     | Max Mustermann     |        | IMA                      | ١P      | POP    |        |
| E-Mail                   | info@ihredomain.de |        |                          |         |        |        |
| Passwort                 | •••••              |        | Name Max Mustermann      |         |        |        |
| Beschreibung Ihre Domain |                    | E-Mail | info@ihredomain.de       |         |        |        |
|                          |                    |        | Beschreibung Ihre Domain |         |        |        |

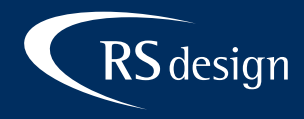

## Schritt 5

Server für Eintreffende E-Mails sowie für Ausgehende E-Mails sämtliche Daten eintragen. Der Hostname entspricht dabei den Postein- und Postausgangsserver.

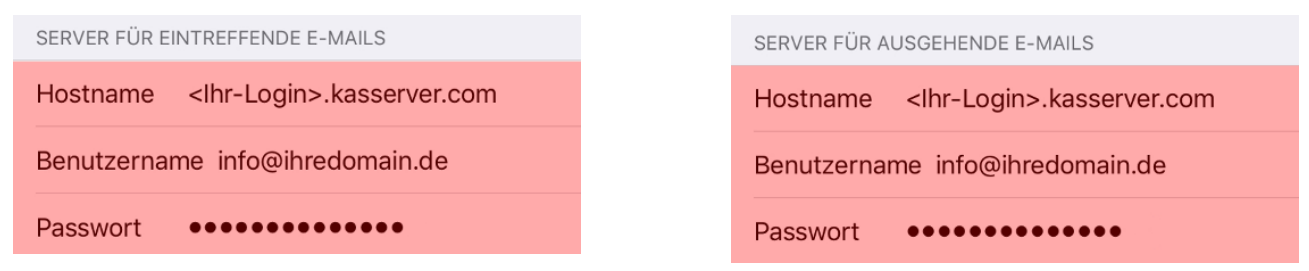

## Schritt 6

Zum Abschließen die Einstellungen Sichern.

| Abbreche | en IMAP | Sichern    |
|----------|---------|------------|
|          |         |            |
| 🖂 Mai    | I       |            |
| Not      | izen    | $\bigcirc$ |